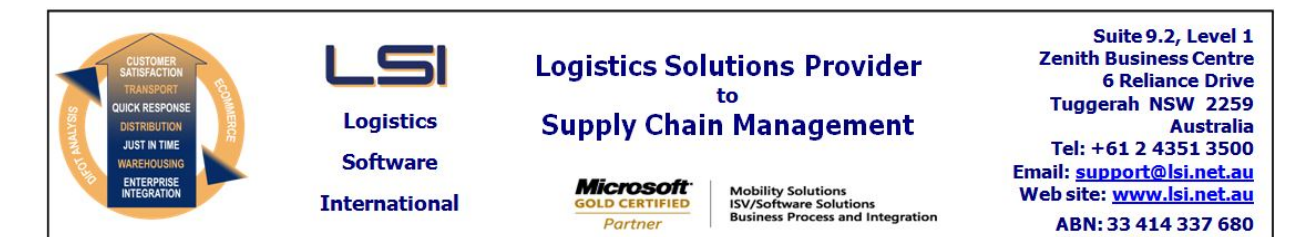

## iSupply software application - release advice - version 7.41.8.2

# Prerequisites - iSupply

<u> Prerequisites - iSupplyRF</u>

Microsoft .NET Compact Framework 3.5

iSupply version 7.41.8.1 Mic Microsoft .NET Framework 4.0 Microsoft Report Viewer 2010 SP1 SAP Crystal Reports Runtime Engine for .NET Framework 4

#### iSupply release and version details

iSupply version: Release status: Applications released:

7.41.8.2 General release iSupply, iSupplyWeb, iSupplyRF

This release must be installed to the test environment and user acceptance tested before installation to the live environment

| iSupply version 7.41.8.2 |  |  |  |
|--------------------------|--|--|--|
| MSI path and name:       |  |  |  |
| SQL update scripts:      |  |  |  |

released 16/06/2010 (016789) http://www.lsi.net.au/files/versions/iSupply-7-41-8-2.zip DB7-41-8-2.sql

### **Release inclusions and notes**

| Job-no                    | Code | Details/remarks                                                                                                    |  |
|---------------------------|------|----------------------------------------------------------------------------------------------------|--|
| 016600                    | LS   | Scan and pack orders - Kmart SCM labels - include department code/name as per latest Kmart requirement                            |  |
| 016638                    | IG   | Create AASN - rectify split shipment status in AASN output file for Target orders                                                 |  |
| 016763                    | DH   | iSupplyWeb - consignment details entry - orders mode - rectify freight labels not printing                                        |  |
| 016764                    | DH   | iSupplyWeb - consignment details entry - orders mode - ensure that special instructions are auto-populated                        |  |
| 016765                    | DH   | iSupplyWeb - consignment details entry - rectify error when enquire, select then save                                             |  |
| 016781                    | HW   | Import orders from Prism - rectify advertise date incorrectly printing on SCM label                                               |  |
| 016788                    | LS   | RF cycle count - rectify DataLogic only call on Intermec units                                                                    |  |
| 016792                    | DH   | Allocate locations to charging zones - improve import performance                                                                 |  |
| 016792                    | DH   | Services maintenance - improve services list performance in<br>change/delete/enquiry mode                                         |  |
| 016792                    | DH   | Consignment details entry - swap outs - rectify data entry completion error when sending and returning transporters are different |  |
| 016800                    | HW   | Export despatched orders to Prism - rectify incorrect export file content when a split shipment                                   |  |
| 016801                    | HW   | Order enquiry - rectify incorrect order and pick slip file name data in the events list                                           |  |
| 016808                    | TA   | Freight label print - New Zealand Couriers - rectify print orientation on label                                                   |  |
| 016824                    | TA   | Freight label print - New Zealand Couriers - set signature required flag to 1                                                     |  |
| 016839                    | HW   | Import orders - Prism - rectify Kmart scan pack misoperations                                                                     |  |
| 016851                    | HW   | Scan and pack orders - rectify SSCC system error                                                                                  |  |
| New maintainable settings |      |                                                                                                    |  |

 Setting
 Details

 None
 None

 Import/export file format changes
 Import/export file format changes

Transaction

Data fields

| Order Import - EDIPlus    | Department code (AN10) and department name (AN25) added<br>to end of order header record in position 712 after Special<br>Instructions |
|---------------------------|----------------------------------------------------------------------------------------------------|
| Order Import - Integrator | Department code (AN10) and department name (AN25) added<br>to end of order header record in position 742 after AASN<br>number          |
|                           |                                                                                                    |

# <u>Notes</u>

None

#### iSupply install steps for this release when upgrading from iSupply version 7.41.8.1

### **Preparation**

- 1. Ensure all users are logged out of iSupply and cannot log in.
- 2. Stop the eCS service on the server that runs it.
- 3. Stop any external processes that may access the iSupply database.
- 4. Make a backup copy of the iSupply SQL database.

### Application server (x86)

- 1. Uninstall the currently installed iSupply Windows version via Control Panel.
- 2. Uninstall the currently installed iSupply eCS Service version via Control Panel.
- 3. Install iSupply Windows 7-41-8-2.msi by running "setup.exe".
- 4. Ensure that the configuration file "C:\Program Files\LSI\iSupply Windows\iSupplyWindows.exe.config" has been updated with the server and database names.
- 5. Install iSupply eCS Service 7-41-8-2.msi by running "setup.exe".
- 6. Ensure that the configuration file "C:\Program Files\LSI\iSupply eCS Service
- \iSupplyeCSService.exe.config" has been updated with the server and database names.

## Application server (x64)

- 1. Uninstall the currently installed iSupply Windows version via Control Panel.
- 2. Uninstall the currently installed iSupply eCS Service version via Control Panel.
- 3. Install iSupply Windows 7-41-8-2 x64.msi by running "setup.exe".

4. Ensure that the configuration file "C:\Program Files\LSI\iSupply Windows\iSupplyWindows.exe.config" has been updated with the server and database names.

5. Install iSupply eCS Service 7-41-8-2 x64.msi by running "setup.exe".

6. Ensure that the configuration file "C:\Program Files\LSI\iSupply eCS Service

- $\label{eq:service} \ensuremath{\mathsf{viSupplyeCSService.exe.config}}\xspace \ensuremath{\mathsf{has}}\xspace \ensuremath{\mathsf{been}}\xspace \ensuremath{\mathsf{ubc}}\xspace \ensuremath{\mathsf{viSupplyeCSService.exe.config}}\xspace \ensuremath{\mathsf{has}}\xspace \ensuremath{\mathsf{been}}\xspace \ensuremath{\mathsf{ubc}}\xspace \ensuremath{\mathsf{ubc}}\xspace$
- 7. NGEN iSupply Windows
- 7.1. Place the files "ngen.exe" and "NGENiSupplyWindows.bat" into iSupply's installation directory (Default: "C:\Program Files\LSI\iSupply Windows\Client\").
  7.2. Run the NGENiSupplyWindows.bat from command prompt as an Administrator
- 8. NGEN iSupply eCS Service

8.1. Place the files "ngen.exe" and "NGENiSupplyeCSService.bat" into iSupply's installation directory (Default: "C:\Program Files\LSI\iSupply eCS Service\Client\").

8.2. Run the "NGENiSupplyeCSService.bat" from command prompt as an Administrator

## Web server (x86)

1. Uninstall the currently installed iSupply Web Services version via Control Panel.

- 2. Uninstall the currently installed iSupply Web version via Control Panel.
- 3. Install iSupply Web Services 7-41-8-2.msi by running "setup.exe".

4. Ensure that the configuration file "C:\inetpub\wwwroot\iSupplyWebServices\Web.config" has been updated with the server and database names.

5. Install iSupply Web 7-41-8-2.msi by running "setup.exe".

6. Ensure that the configuration file "C:\inetpub\wwwroot\iSupplyWeb\Web.config" has been updated with the URL of the iSupplyWebServices.

## Web server (x64)

1. Uninstall the currently installed iSupply Web Services version via Control Panel.

- 2. Uninstall the currently installed iSupply Web version via Control Panel.
- 3. Install iSupply Web Services 7-41-8-2 x64.msi by running "setup.exe".

4. Ensure that the configuration file "C:\inetpub\wwwroot\iSupplyWebServices\Web.config" has been updated with the server and database names.

5. Install iSupply Web 7-41-8-2 x64.msi by running "setup.exe".

6. Ensure that the configuration file "C:\inetpub\wwwroot\iSupplyWeb\Web.config" has been updated with the URL of the iSupplyWebServices.

## Database server

1. Run the following database update script(s) (using SQL Server Management Studio) to update the iSupply database: DB7-41-8-2.sql.

## **Finalisation**

- 1. Test run iSupply.
- 2. Start the eCS service on the server that runs it.
- 3. Start any external processes that may access the iSupply database.
- 4. Allow users to login to iSupply.